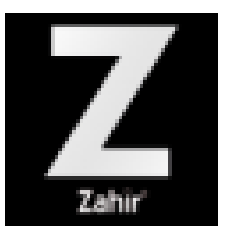

# DATA PRODUK

Dosen : Rolia Wahasusmiah, S.E., Ak., CA., M.M.

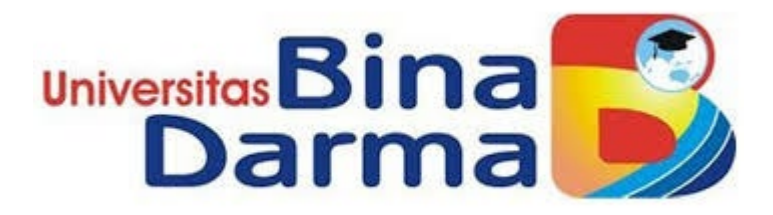

## Input Data Produk

Data Produk digunakan untuk mencatat persediaan barang dagang dan digunakan dalam mencatat transaksi yang berkaitan dengan barang dagang

## Tahap I: Buka Data Produk

Di modul Data-data klik menu Data Produk dan klik tombol tambah untuk membuat baru atau menambah data persediaan barang.

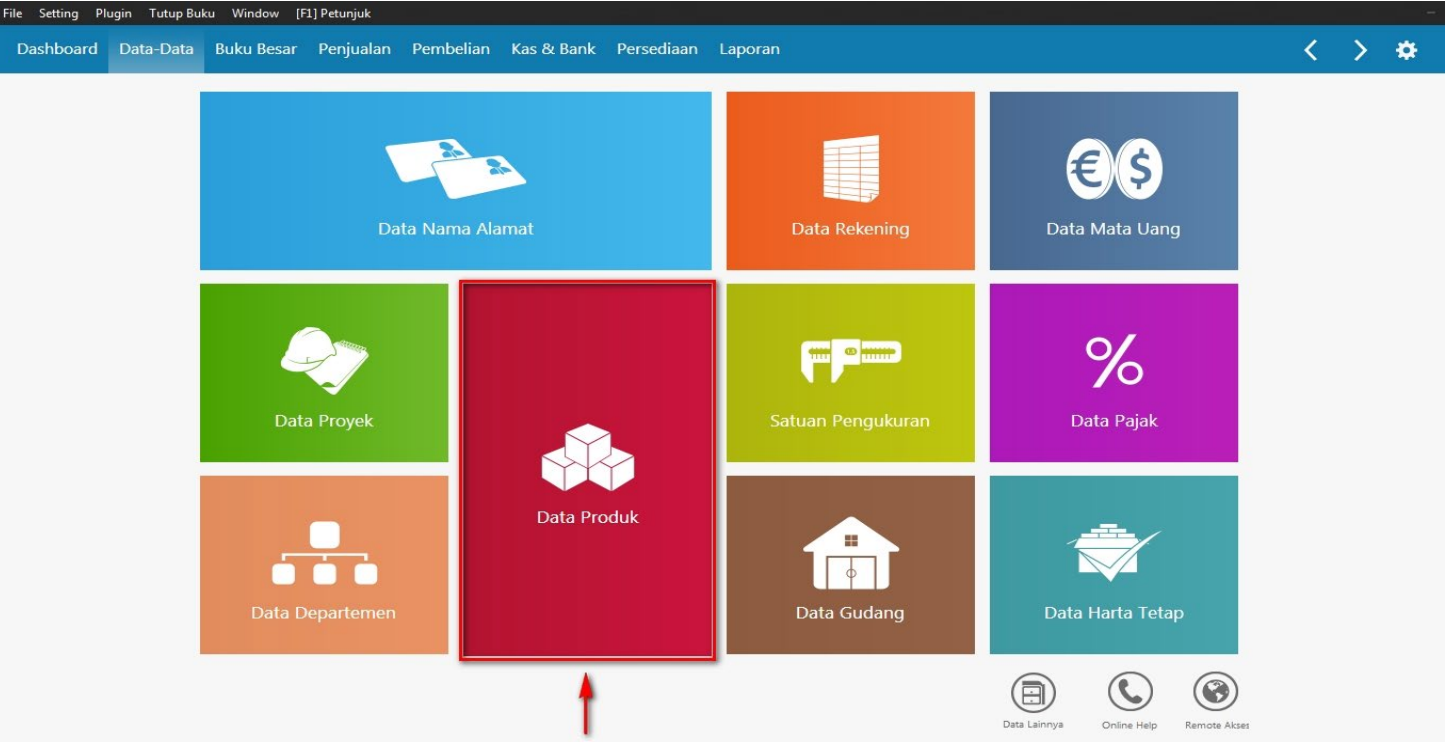

Menu Utama klik Data Produk

## Tahap 2: Isi formulir informasi stok

Isilah field yang berhubungan dengan informasi dasar stok. Jika Anda memiliki fasiitas kelompok data, dengan ini Anda harus membuat terlebih dahulu kelompok barang yang ditunjukkan pada tanda nomor

|                        | Data Barang / Pe               | ersediaan                                         |                           |               | •                               | _             |  |
|------------------------|--------------------------------|---------------------------------------------------|---------------------------|---------------|---------------------------------|---------------|--|
|                        | Kode Barang :                  | BC-001                                            | Satuan Dasar :            | Pcs           | ✓ - □ Pakai No Seri □ Pakai Lot | ial           |  |
| -                      | Deskripsi :                    | Komputer                                          |                           |               | <u>K</u> onsinyasi              | - H           |  |
|                        | Kelompok Barang :              | Barang Jadi                                       | E Satuan Lapora           | n : Pcs       | Produk Musi                     | iman          |  |
|                        | Kode Alias :                   | B1001                                             | Nama Alias :              | B1            |                                 |               |  |
| Г                      | Dalam Stok :                   |                                                   | Harga Beli Satuan :       |               | Pjk :                           | ~ ]           |  |
|                        | Telah dipesan ke Supplier :    |                                                   | Harga Jual Satuan :       |               | Pjk :                           | ~             |  |
|                        | Telah dipesan Pelanggan :      |                                                   | Harga Pokok Satuan :      |               | Departemen : 0                  |               |  |
|                        | Stok Minimal :                 |                                                   | Gudang Utama :            | All Location  |                                 | - Г           |  |
|                        | Minimal Pemesanan :            |                                                   | Supplier Utama :          | Sinar Kemboja |                                 |               |  |
| L                      | Proyeksi Penjualan :           |                                                   | Waktu Pengiriman (Hari) : |               |                                 |               |  |
|                        | Informasi Stock Kode Akun      | dan <u>H</u> PP In <u>f</u> o Lain <u>G</u> ambar |                           |               |                                 |               |  |
|                        | Ba <u>r</u> u Aut <u>o</u> Bui | ld                                                |                           |               | <u>B</u> atal                   | Reka <u>m</u> |  |
|                        |                                |                                                   |                           |               |                                 |               |  |
|                        |                                |                                                   |                           |               |                                 |               |  |
|                        |                                |                                                   | Halaman Inform            | asi Stok      |                                 |               |  |
| Bagian ini waiib diisi | Bagian ini bole                | h diabaikan.                                      |                           |               |                                 |               |  |

#### Kode Barang

Isilah dengan mengetik kode unik untuk setiap jenis barang. Anda dapat juga mengisi field ini menggunakan pemindai barcode (barcode scanner) yang tercantum di setiap jenis barang sehingga sistem langsung memunculkan kode barang terkait secara otomatis.

2.

#### Deskripsi

Isilah dengan mengetik nama barang yang dimaksud.

3. Kelompok Barang

Jika Anda memiliki fasiitas kelompok data, dengan ini Anda harus membuat terlebih dahulu kelompok barang untuk mengelompokkan satu berbagai jenis barang ke satu kelompok. Misalnya kelompok barang mentah terdiri dari tepung terigu, gula, mentega, tepung cokelat dsb, kelompok barang jadi terdiri dari roti cokelat, roti tawar, dsb. Dengan demikian, setiap Anda membuat satu jenis barang dan memilih kelompoknya, sistem langsung menyeragamkan informasi metode HPP dan akun penting terkait begitu juga memudahkan Anda membedakan barang-barang yang Anda kelompokkan. Anda dapat juga membuat kelompok barang dari modul Data-data > Data Lainnya > Kelompok Produk. Jika Anda tidak memiliki fasilitas ini dan memang tidak memerlukannya, abaikan petunjuk ini.

4. Satuan Dasar

Klik tombol ini untuk menguraikan satuan yang tersedia dan pilih salah satu satuan yang ada agar sistem dapat membuat acuan utama bagi barang masuk dan keluar selalu menggunakan satuan ini dalam transaksi, misalnya kilogram, gram, liter, dsb. Jika satuan pengukuran tidak tersedia di pilihan ini, Anda harus membuatnya terlebih dahulu dari modul Data-data > Satuan Pengukuran (lihat selengkapnya di sini).

#### Satuan Laporan

Klik tombol ini untuk menguraikan satuan yang tersedia dan pilih salah satu satuan yang ada agar sistem dapat membuat acuan lain bagi barang masuk dan keluar selalu menggunakan satuan ini untuk ditampilkan di laporan-laporan terkait (laporan barang) saja, bukan di transaksi. Jika satuan pengukuran tidak tersedia di pilihan ini, Anda harus membuatnya terlebih dahulu dari modul Datadata > Satuan Pengukuran (lihat selengkapnya di sini). Pastikan satuan laporan ini bukanlah satuan/ unit dasar di Daftar Satuan Pengukuran namun harus memiliki keterkaitan dengan satuan dasar sebagai satuan konversinya.

#### Pakai No. Serial

Tandakan opsi ini jika satu jenis barang ini menggunakan nomor serial. Dengan demikian setiap Anda hendak mencatat barang baru di saldo awal persediaan atau transaksi, sistem akan meminta Anda untuk mengisi nomor serial masuk atau keluar. Contoh konkret penggunaan nomor serial salah satunya nomor IMEI pada perangkat keras barang elektronik.

#### 7. Pakai Lot

Tandakan opsi ini jika satu jenis barang menggunakan nomor lot. Ini berfungsi sebagai nomor batch sekaligus tanggal kedaluwarsa setiap barang. Dengan demikian, sistem akan meminta Anda untuk mengisi nomor lot atas barang masuk dan keluar. Contoh konkret penggunaan nomor lot salah satunya pada produk-produk farmasi (obat).

#### 8. Konsinyasi

Tandakan opsi ini jika barang ini berstatus sebagai barang titipan dari consignor sehingga barang ini akan tersedia di daftar barang konsinyasi agar Anda dapat menginput transaksi penerimaan barang konsinyasi dari Modul Persediaan > Penerimaan Barang Konsinyasi atau Retur Barang Konsinyasi.

#### Tidak Aktif

Tandakan opsi ini jika barang ini sudah tidak digunakan lagi dan bersaldo nol sehingga sistem akan menyembunyikan barang ini dari daftar barang. Jika sewaktu-waktu Anda hendak memunculkannya lagi, silakan buka modul Data-data > klik menu Data Produk > klik Daftar Barang > Klik Filter > Klik Lengkap > Ubah status menjadi Tidak Aktif > Rekam. Selanjutnya akan muncul Daftar Barang yang tidak aktif. Cari barang yang akan diaktifkan lagi lalu klik edit lalu hilangkan tanda di opsi Tidak Aktif lalu Rekam. Selanjutnya barang yang dimaksud muncul lagi di Daftar Barang dan siap untuk Anda gunakan lagi.

#### 10. Produk Musiman

Tandakan opsi ini jika Anda ingin memproyeksikan penjualan barang yang dipengaruhi atau tidak dipengaruhi musim. Pengaturan lebih lanjut Produk Musiman ini dapat dilakukan di modul Persediaan > Manajemen Persediaan > Proyeksi Penjualan.

#### 11. Kode Alias

Isilah kode lain untuk jenis barang yang sama. Dengan demikian Anda dapat memilih barang yang dimaksud di daftar barang dengan mencari berdasarkan kode alias ketika input transaksi.

#### 12. Nama Alias

lsilah nama barang lain untuk jenis barang yang sama. Dengan demikian Anda dapat memilih barang yang dimaksud di daftar barang dengan mencari berdasarkan nama alias ketika input transaksi. Nama alias ini digunakan biasanya untuk memberi nama yang berbeda-beda untuk barang yang sama berdasarkan regionalnya.

#### 13. Dalam Stok

Berisi keterangan jumlah stok yang tercatat di sistem. Anda tidak dapat mengetik langsung field ini melainkan dengan adanya saldo awal atau transaksi yang terjadi.

#### Telah Dipesan ke Supplier

Berisi jumlah barang yang telah dipesan kepada supplier. Jumlah pesanan tersebut tidak dapat diketik manual melainkan ia mengacu pada purchase order untuk produk tersebut.

#### Telah Dipesan Pelanggan

Berisi jumlah barang yang telah dipesan oleh pelanggan. Jumlah pesanan tersebut tidak dapat diketik manual melainkan ia mengacu pada sales order untuk produk tersebut.

#### 16. Stok Minimal

Jumlah batas minimun barang yang diperkenankan. Jika setiap input transaksi yang dapat mengurangi barang terkait mengakibatkan jumlah mendekati minimum, sistem akan memberi notifikasi di modul Laporan > Reminder, dan harus dilakukan pesanan pembelian lagi. Anda harus mengatur lebih lanjut penggunaan fasilitas Auto-Purchase Order dari modul Persediaan > Manajemen Persediaan.

#### 17. Minimal Pemesanan Jumlah barang minumum untuk melakukan pesanan pembelian (PO).

#### 18. Proyeksi Penjualan

Isilah dengan jumlah barang yang diproyeksikan dijual.Anda harus mengatur proyeksi penjualan dari modul Persediaan > Manajemen Persediaan.

Berisi keterangan harga beli terakhir setiap satuan barang. Ia akan muncul otomatis jika telah adanya saldo awal persediaan atau transaksi pembelian. Pjk adalah field pajak yang bisa Anda isi dengan akun beli atas barang yang dimaksud sehingga setiap Anda menginput transaksi pembelian atau pesanan pembelian, sistem secara otomatis mengenakan pajak atas barang tersebut. Jika barang yang dimaksud tidak dikenakan pajak, pilih no VAT (tanda titik) atau jangan memilih apapun di field Pjk ini.

#### Harga Jual Satuan dan PJk

Isilah field ini dengan harga jual konstan untuk setiap satuan barang ini sehingga sistem akan memunculkan harga jual yang dimaksud setiap Anda menginput transaksi penjualan atau pesanan penjualan. Anda dapat mengabaikan field ini atau dapat juga menghapus isi field ini sewaktu-waktu. Pjk adalah field pajak yang bisa Anda isi dengan akun jual atas barang yang dimaksud sehingga setiap Anda menginput transaksi penjualan atau pesanan penjualan, sistem secara otomatis mengenakan pajak atas barang tersebut. Jika barang yang dimaksud tidak dikenakan pajak, pilih no VAT (tanda titik) atau jangan memilih apapun di field Pjk ini.

#### 21. Harga Pokok Satuan

Berisi harga pokok setiap satuan barang berdasarkan metode harga pokok yang dipilih yaitu FIFO, LIFO, atau Average. Field ini akan terisi secara otomatis setelah adanya saldo awal persediaan atau adanya transaksi yang melibatkan barang ini.

22. Gudang Utama Klik tombol ini untuk memilih gudang utama sebagai acuan baku penyimpan barang ini, misalnya gudang Head Quarter.

#### 23. Supplier Utama

Klik tombol ini untuk memilih pemasok utama yang dijadikan sebagai pemasok utama sehingga sistem akan menampilkan pemasok ini secara otomatis setiap Anda menginput Pembelian.Anda dimungkinkan untuk mengubah pemasok ini saat transaksi pembelian berlangsung atau mengubahnya dari data produk ini.

#### 24. Waktu Pengiriman (Hari)

Isi dengan batas maksimúm masa pengiriman barang dengan acuan dari tanggal pengiriman di penginputan transaksi.

#### 25. Departemen

Klik tombol ini untuk memilih departemen yang memiliki keterkaitan dengan barang ini, misalnya departemen yang menginput pembelian barang, penjualan barang, dsb. Di sini Anda dapat memfilter departemen di laporan barang terkait sehingga jika Anda memilih departemen yang dimaksud, laporan hanya akan menampilkan barang yang terkait dengan

## Tahap 3: Isi formulir kode akun dan HPP

Di formulir ini Anda harus mengisi semua informasi yang terkait dengan kaidah dan akun penting.

#### Data Barang / Persediaan

| 5                    |                                        |                  |                    |                |   | _                      |               |
|----------------------|----------------------------------------|------------------|--------------------|----------------|---|------------------------|---------------|
| Kode Barang :        | BC-001                                 |                  | Satuan Dasar :     | Pcs            | ~ | Pakai No <u>S</u> eria | l.            |
| Deskripsi :          | Komputer                               |                  |                    |                |   | <u>K</u> onsinyasi     |               |
| Kelompok Barang :    | Barang Jadi                            | =                | Satuan Laporan :   | Pcs            | ~ | <u>T</u> idak Aktif    | nan           |
| Sifat                | Kode Akun                              |                  |                    |                |   |                        |               |
| Di <u>s</u> impan    | Harga Pokok :                          | 510000010 🃰      | Biaya 1            | _              |   |                        |               |
| Dibel <u>i</u>       | Penjualan :                            | 410000010 🇮      | Penjualan Produk 1 |                |   |                        |               |
| 🔲 Dijual             | Persediaan :                           | 140000010 🖽      | Persediaan 1       |                | н |                        |               |
| Harga Pokok          | Pengiriman :                           | 140000099 🖽      | Persediaan Dalam P | erjalanan Jual |   |                        |               |
| Average              | Retur Penjualan :                      | 410000010 🎛      | Penjualan Produk 1 | _              | J |                        |               |
| <b>E</b> IFO         |                                        |                  |                    |                |   |                        |               |
|                      |                                        |                  |                    |                |   |                        |               |
| Informasi Stock Kode | Akun dan <u>H</u> PP In <u>f</u> o Lai | n <u>G</u> ambar |                    |                |   |                        |               |
| Ba <u>r</u> u Aut    | o Build                                |                  |                    |                |   | <u>B</u> atal          | Reka <u>m</u> |
|                      |                                        |                  |                    |                |   |                        | ~             |

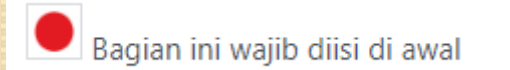

Halaman Kode Akun dan HPP

#### Sifat

Tetapkan sifat di awal pembuatan data barang. Anda dapat menetapkan satu atau lebih sifat barang sesuai dengan keperluan atas barang yang dimaksud. Anda tidak dapat mengubah sifat barang ini jika barang sudah dipakai dalam saldo awal persediaan dan/ atau transaksi dan masih terdapat saldo akhir.

Disimpan. Barang hanya disimpan di dalam gudang, tidak dapat digunakan untuk transaksi pembelian dan penjualan, dan dapat digunakan untuk mencatat saldo awal persediaan, pemindahan barang (perakitan), dan transfer barang antargudang. Sifat barang yang disimpan ini biasanya digunakan juga untuk barang mentah (menggunakan sifat dibeli juga) yang tidak dijual melainkan diolah dalam produksi.

Dibeli. Barang hanya dapat dibeli tanpa disimpan dan dijual. Sifat ini diterapkan untuk pembelian inventaris kantor seperti kendaraan operasional, gedung, meja, dsb yang termasuk kelompok Harta Tetap Berwujud.

Dijual. Barang hanya untuk dijual tanpa adanya proses pembelian ataupun penyimpanan. Sifat barang ini biasanya digunakan untuk transaksi jasa program paket-paket sehingga pengguna dapat memantau pendapatannya langsung berdasarkan paket yang dijbaratkan sebagai barang ini.

#### Kode Akun

Sistem akan memunculkan field akun sesuai dengan sifat barang yang dipilih. Anda harus menetapkan dengan benar akun-akun terkait karena Anda tidak akan dapat mengubah akun-akun barang ini jika barang sudah dipakai dalam saldo awal persediaan dan/ atau transaksi dan masih terdapat saldo akhir.

Disimpan. Sistem akan menampilkan field Persediaan yang dapat diisi dengan akun Persediaan dan field Pengiriman yang dapat diisi dengan akun Persediaan dalam Perjalanan.

Dibeli. Sistem akan menampilkan field Biaya yang dapat diisi dengan akun Biaya. Anda dapat juga mengisinya dengan akun Harta Tetap untuk penerapan pembelian Harta Tetap Berwujud.

Dijual. Sistem akan menampilkan field Penjualan yang dapat diisi dengan akun Penjualan/ Pendapatan dan field Retur Penjualan yang dapat diisi dengan akun yang sama dengan Penjualan.

#### Harga Pokok

Anda harus menetapkan di awal metode harga pokok untuk setiap jenis barang ini. Anda tidak akan bisa mengubah metode ini jika barang sudah digunakan dalam saldo awal persediaan dan/atau transaksi.

FIFO, yakni harga pokok dihitung berdasarkan barang yang kali pertama masuklah yang dikeluarkan terlebih dahulu. LIFO, yakni harga pokok dihitung berdasarkan barang yang kali terakhir masuklah yang dikeluarkan terlebih dahulu. Average, yakni harga pokok dihitung berdasarkan nilai rata-rata.

## Tahap 4: Isi formulir Info Lain

#### Data Barang / Persediaan

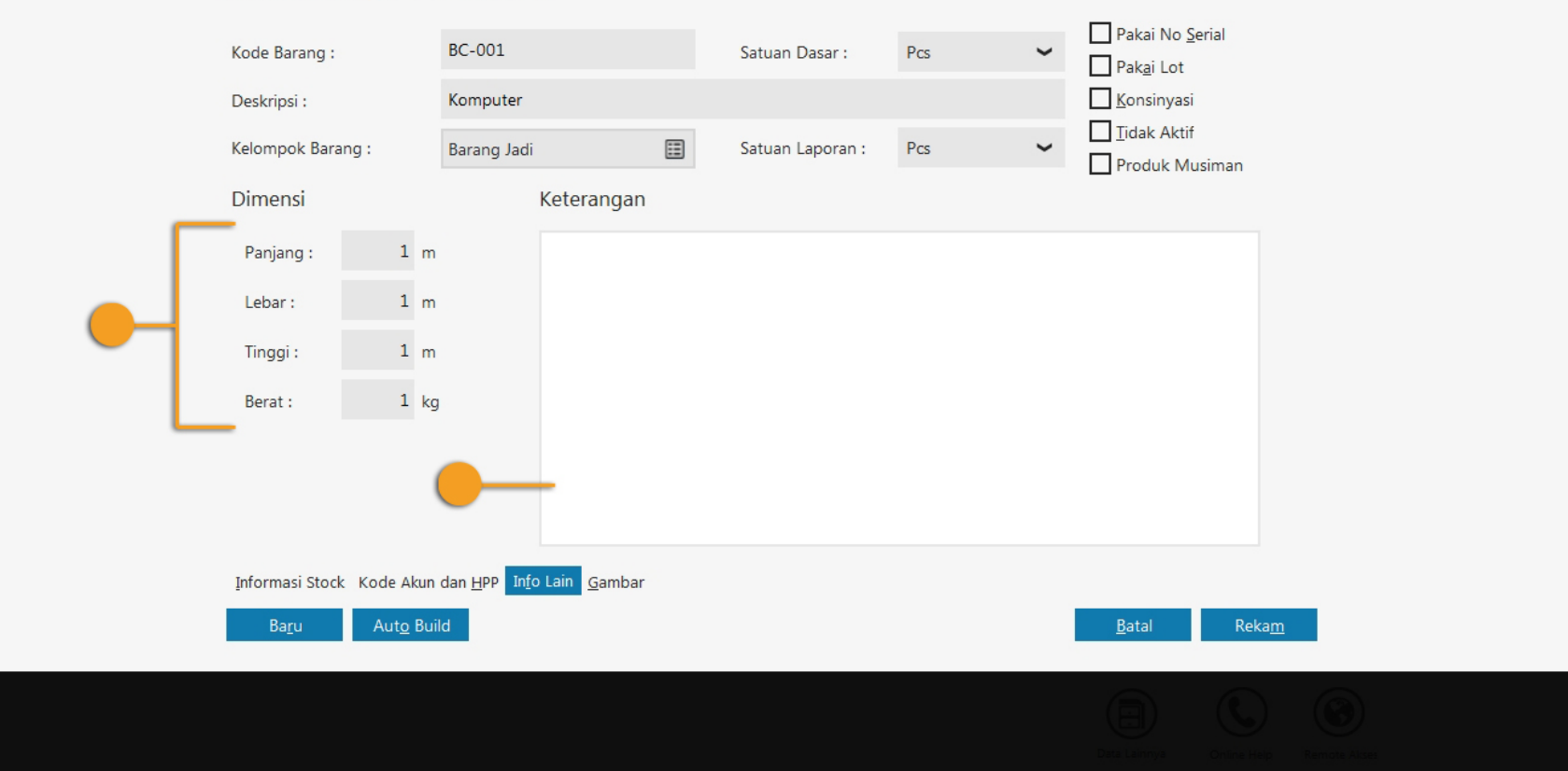

Bagian ini dapat diabaikan atau ditangguhkan pengisiannya

- Masukkan informasi dimensi produk secara perinci jika diperlukan. Informasi dimensi ini juga dapat dijadikan acuan perhitungan metode konversi satuan produk pada menu Data-data > Data Satuan Pengukuran (jika Anda memiliki fasilitas multisatuan).
- Masukkan keterangan produk jika diperlukan, seperti spesifikasi produk dan informasi lainnya yang dibutuhkan. Pengisian informasi keterangan produk akan bermanfaat jika Anda menggunakan Zahir Point of Sale sehingga pada display produk akan terdapat keterangan lengkap atas produk yang dijual. Ini berguna sebagai media informasi bagi pihak yang membutuhkan, seperti pelanggan atau salesman.

### Tahap 5: Gambar

Bagian untuk meng-upload gambar dengan format JPG, BMP, dan PNG. Gunakan resolusi 200 x 200 px.

#### Data Barang / Persediaan

|   | Kode Barang :                  | BC-001                                            | Satuan Dasar :   | Pcs | ~   | Pakai No <u>S</u> erial<br>Pak <u>a</u> i Lot |
|---|--------------------------------|---------------------------------------------------|------------------|-----|-----|-----------------------------------------------|
|   | Deskripsi :                    | Komputer                                          |                  |     |     | <u>K</u> onsinyasi                            |
|   | Kelompok Barang :              | Barang Jadi                                       | Satuan Laporan : | Pcs | ~ [ | Tidak Aktif<br>Produk Musiman                 |
|   | Gambar Produk                  |                                                   |                  |     |     |                                               |
|   |                                |                                                   |                  |     |     | Pilih Gambar                                  |
|   |                                |                                                   |                  |     |     | Hapus Gambar                                  |
|   |                                |                                                   |                  |     |     |                                               |
| - | _                              |                                                   |                  |     |     |                                               |
|   |                                |                                                   |                  |     |     |                                               |
|   |                                |                                                   |                  |     |     |                                               |
|   |                                |                                                   |                  |     |     |                                               |
|   | Informasi Stock Kode Akun      | dan <u>H</u> PP In <u>f</u> o Lain <u>G</u> ambar |                  |     |     |                                               |
|   | Ba <u>r</u> u Aut <u>o</u> Bui | ild                                               |                  |     |     | <u>B</u> atal Reka <u>m</u>                   |
|   |                                |                                                   |                  |     |     |                                               |
|   |                                |                                                   |                  |     |     |                                               |
|   |                                |                                                   |                  |     |     |                                               |

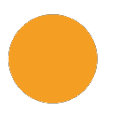

Bagian ini dapat diabaikan atau ditangguhkan pengisiannya

### Tahap 6: Daftar Barang

Setelah Anda merekam data barang yang Anda buat, sistem akan menyimpannya di Daftar Barang dan Laporan Barang.

| File Setting Plugin Tutup Buku Window [F1] Petu         | njuk                                                                                                    |                                                                                                    |
|---------------------------------------------------------|----------------------------------------------------------------------------------------------------|----------------------------------------------------------------------------------------------------|
| Dashboard Data-Data Buku Besar Per                      | jualan Pembelian Kas & Bank Persediaan Laporan                                                                                                    | < > 🌣                                                                                                    |
| Data Produk<br>Semua 🖌 Search                           | Komputer                                                                                                    | 🍸 Filter 🛛 Semua Gudang                                                                                     |
| BC-001<br>Komputer<br>Barang Jadi<br>Tersedia : 0       | Kode Barang       :       BC-001         Kelompok Barang       :       Barang         Kode Alias       :       B1001         Nama Alias       :       B1 | Dalam Stok : - Pcs<br>adi Harga Beli Satuan : 0.00<br>Harga Jual Satuan : 0.00<br>Harga Pokok Satuan : 0.00 |
| B-015<br>Memory Card<br>Barang Suplemen<br>Tersedia : 8 | Satuan Dasar : Pcs<br>Satuan Laporan : Pcs<br>Faktur Penjualan Bulanan                                                                                   | Gudang Utama : All Location<br>Pemasok Utama : Sinar Kemboja<br>T Filter 53 Max                             |
| B-008<br>Micro SD<br>Barang Suplemen<br>Tersedia : 5    | Wednesday, January 01, 2014 - Wednesday, December 31, 201                                                                                                | 4                                                                                                    |
| B-004<br>Monitor<br>Barang Suplemen<br>Tersedia : 10    | 4                                                                                                    |                                                                                                    |
| B-002<br>Mother Board<br>Suku Cadang<br>Tersedia : 17   | 2                                                                                                    |                                                                                                    |
| (                                                       |                                                                                                    | Perindian Tutup                                                                                             |

16:07 19 February, 2014

#### Zahir Sample

#### Daftar Barang - Umum

| Total Nil     | Harga Satuan | Mata Uang | Unit      | Tersedia          | Nama Barang         | Kode Barang     |
|---------------|--------------|-----------|-----------|-------------------|---------------------|-----------------|
|               |              |           |           |                   | rter                | Dept: Head Quar |
|               |              |           |           |                   | Sarang Jadi         | Kelompok: B     |
| 6,760,000.    | 3,380,000.00 | IDR       | Pcs       | 2.00              | Set Komputer        | B-001           |
| 0.            | 0.00         | IDR       | Pcs       | 0.00              | Komputer            | 3C-001          |
| 6,760,000.0   |              |           | li :      | Total Barang Jac  |                     |                 |
|               |              |           |           |                   | Barang Suplemen     | Kelompok : B    |
| 1,760,0004    | 80,000.00    | IDR       | Pcs       | 22.00             | Mouse               | B-003           |
| 25,000,000    | 2,500,000.00 | IDR       | Pcs       | 10.00             | Monitor             | B-004           |
| 300,000.      | 150,000.00   | IDR       | Pcs       | 2.00              | Flashdrive          | B-007           |
| 670,000.      | 134,000.00   | IDR       | Pcs       | 5.00              | Micro SD            | B-008           |
| 840,000       | 70,000.00    | IDR       | Pcs       | 12.00             | SD Card             | B-009           |
| 1,200,0004    | 400,000.00   | IDR       | Pcs       | 3.00              | Stylus Pen          | B-010           |
| 750,0004      | 250,000.00   | IDR       | Pcs       | 3.00              | UPS                 | B-011           |
| 14,000,0004   | 1,000,000.00 | IDR       | Pcs       | 14.00             | Processor           | B-012           |
| 6,400,000     | 800,000.00   | IDR       | Pcs       | 8.00              | Portable Speaker    | B-013           |
| 1,800,000     | 200,000.00   | IDR       | Pcs       | 9.00              | Screen Protector    | B-014           |
| 2,400,000     | 300,000.00   | IDR       | Pcs       | 8.00              | Memory Card         | B-015           |
| 1,000,000     | 250,000.00   | IDR       | Pcs       | 4.00              | Blower              | B-016           |
| 400,000       | 100,000.00   | IDR       | Pcs       | 4.00              | Card Reader         | 3-017           |
| 425,000.      | 25,000.00    | IDR       | Pcs       | 17.00             | Pembersih Layar     | 8-018           |
| 100,000.      | 50,000.00    | IDR       | Pcs       | 2.00              | Adaptor             | 8-019           |
| 1,250,000     | 250,000.00   | IDR       | Pcs       | 5.00              | Power Supply        | B-020           |
| 58, 295,000.0 |              |           | plemen :  | Total Barang Su   |                     |                 |
|               |              |           |           |                   | Suku Cadang         | Kelompok : S    |
| 3,400,000.    | 200,000.00   | IDR       | Pcs       | 17.00             | Mother Board        | B-002           |
| 1,200,000     | 100,000.00   | IDR       | Pcs       | 12.00             | VGA Card            | B-005           |
| 11,500,000    | 500,000.00   | IDR       | Pcs       | 23.00             | Kabel               | B-006           |
| 16,100,000.0  |              |           | ng:       | Total Suku Cada   |                     |                 |
|               |              |           |           |                   | VIP Listrik dan Air | Kelompok : W    |
| 50,000 4      | 50,000.00    | IDR       | Pcs       | 1.00              | WIP Listrik dan Air | B-022           |
| 50,000 (      |              |           | dan Air - | Total WIP Listrik |                     |                 |

## Mengubah Nama Field Pada Data Produk

Saat membuat data produk baru, anda akan dihadapkan pada tampilan form pengisian data produk. Pada form tersebut terdapat beberapa field diantaranya Kode Barang, Deskripsi, Kelompok Barang dan field-field lainnya.

| Data Barang / Per                | sediaan                                        |          |                                              |     |       |               |                          |          |
|----------------------------------|------------------------------------------------|----------|----------------------------------------------|-----|-------|---------------|--------------------------|----------|
| Kode Barang :                    |                                                |          | Satuan Dasar :                               | Pcs | ~     | Pakai         | No <u>S</u> erial<br>Lot |          |
| Deskripsi :                      |                                                |          |                                              |     |       | <u>K</u> onsi | inyasi                   |          |
| Kelompok Barang :                |                                                |          | Satuan Laporan :                             |     | ~     | <u>T</u> idak | Aktif<br>uk Musiman      |          |
| Kode Alias :                     |                                                | Nama A   | lias :                                       |     |       |               |                          |          |
| Dalam Stok :                     |                                                | Harga B  | eli Satuan :                                 |     | Pjk : |               | ~                        |          |
| Telah dipesan ke Supplier :      |                                                | Harga J  | ual Satuan :                                 |     | Pjk : |               | ~                        |          |
| Telah dipesan Pelanggan :        |                                                | Harga P  | okok Satuan :                                |     | Depa  | rtemen :      | 0 🏢                      |          |
| Stok Minimal :                   |                                                | Gudang   | Utama :                                      | =   |       |               |                          |          |
| Minimal Pemesanan :              |                                                | Supplier | Utama :                                      |     |       | (             |                          |          |
| Proyeksi Penjualan :             |                                                | Waktu I  | Pengiriman (Hari) :                          |     |       |               |                          |          |
| Informasi Stock Kode Akun da     | an <u>H</u> PP Harga <u>J</u> ual <u>P</u> aja | k Discou | <u>n</u> t In <u>f</u> o Lain <u>G</u> ambar |     |       |               |                          |          |
| Ba <u>r</u> u Aut <u>o</u> Build |                                                |          |                                              |     |       | <u>B</u> atal | Reka                     | <u>n</u> |

Dari beberapa field yang tersedia ada beberapa nama field yang dapat anda ubah penamaannya. Pada contoh diatas terdapat nama field Kode Barang dan Deskripsi. Pada contoh dibawah ini akan diubah nama kedua field tersebut dari Kode Barang menjadi Nomor Barang, kemudian field Deskripsi menjadi Nama Barang

## Berikut langkah-langkah merubah nama field pada data produk :

Masuk ke menu Setting > Setup Program > Data Produk. Kemudian klik tombol Kustomisasi Nama Fiel.

| Setup                                | Data Produk                                                        |
|--------------------------------------|--------------------------------------------------------------------|
| Setelan Program                      | Menggunakan Group Barang                                           |
| Setelan Umum                         | Download Seluruh Data Saat Menampilkan List Barang                 |
| Desain Tampilan                      | Download Seluruh Data Saat Membuat/Mengedit Data Barang            |
| Setelan Regional                     | Pencarian Serial Number Menggunakan Barcode Reader                 |
| Faktur dan Pajak                     | Daftar Serial Tersedia pada Form Pencarian Serial Ditampilkan Urut |
| Analisa Rasio                        | Download Seluruh Serial Saat Menampilkan Form Daftar Serial Number |
| Sinkronisasi Cabang                  | Menggunakan Pencarian Barang Cepat (Tanpa Penyortiran)             |
| Plug-In Manager                      |                                                                    |
| Setup Data                           | Metoda HPP standar : FIEO 🗸                                        |
| Data Rekening                        |                                                                    |
| Data Produk                          |                                                                    |
| Setelan Transaksi<br>Nomor referensi | Kustomisasi Nama Field                                             |
| Transaksi Pada Umumnya               |                                                                    |
| Transaksi Penjualan                  |                                                                    |
| Transaksi Pembelian                  |                                                                    |
| Penjualan dan Pembelian              |                                                                    |
| Transaksi Persediaan                 |                                                                    |
| Transaksi Kas Jurnal Umum            |                                                                    |

Petunjuk

Rekam

2. Selanjutnya akan tampil jendela Kustomisasi Penamaan Field, kemudian isi kolom Kode Barang dengan Nomor Barang dan kolom Deskripsi menjadi Nama Barang. Lalu klik Rekam

### Kustomisasi Penamaan Field

| Kode Barang : | Nomor Barang    |
|---------------|-----------------|
| Deskripsi :   | Nama Barang     |
| Kelompok :    | Kelompok Barang |
| Departemen :  | Departemen      |
| Gudang :      | Gudang          |
| Kode Alias :  | Kode Alias      |
| Nama Alias :  | Nama Alias      |
| Group 1 :     | Group 1         |
| Group 2 :     | Group 2         |
| Group 3 :     | Group 3         |
| Group 4 :     | Group 4         |

Rekam Batal

3. Masuk ke modul Data-Data > Data Produk > Buat data produk baru, maka akan terlihat field yang sebelumnya Kode Barang dan Deskripsi berganti menjadi Nomor Barang dan Nama Barang.

| Nomor Barang :                        | Satuan Dasar : Pcs                      | ✓ Pakai No Serial ✓ Pakai Lot |
|---------------------------------------|-----------------------------------------|-------------------------------|
| Nama Barang :                         |                                         | <u>K</u> onsinyasi            |
| Kelompok Barang :                     | Satuan Laporan :                        | Produk Musiman                |
| Kode Alias :                          | Nama Alias :                            |                               |
| Dalam Stok :                          | Harga Beli Satuan :                     | Pjk : 🗸 🗸                     |
| elah dipesan ke Supplier :            | Harga Jual Satuan :                     | Рјк : 🖌                       |
| Felah dipesan Pelanggan :             | Harga Pokok Satuan :                    | Departemen : 0 📰              |
| Stok Minimal :                        | Gudang Utama :                          |                               |
| Minimal Pemesanan :                   | Supplier Utama :                        |                               |
| Proyeksi Penjualan :                  | Waktu Pengiriman (Hari) :               |                               |
| Informasi Stock Kode Akun dan HPP Har | ga lual Pajak Discount Info Lain Gambar |                               |

Referensi : Asnan Khusaini

https://zahir.info/index.php?/Knowledgebase/Article/View/610/0/transaksijurnal-umum

## TERIMA KASIH